## **Install for windows:**

Your computer allows you to do some really amazing things. Digital photo editing, sophisticated computer gaming, video streaming—all of these things are possible because of different types of **software**. Developers are always creating new software applications, which allow you to do even more with your computer.

## Installing software from the Web

- Today, the most common way to get new software is to **download it** from the Internet. Applications like Microsoft Office and Adobe Photoshop can now be purchased and downloaded right to your computer. You can also install free software this way. For example, if you wanted to install the Google Chrome web browser.
- The installation file will be saved to your computer in **.exe format**. Pronounced **dot e-x-e**, this is the standard extension for installation files on Windows computers.
- Locate and **double-click** the .exe file. (It will usually be in your **Downloads** folder.)
- A dialog box will appear. Follow the instructions to install the software.
- The software will be installed. You can now open the application from the Start menu (Windows 7) or the Start Screen (Windows 10).

You can follow the steps below to install an application from an .exe file. Locate and download an .exe file.

• Go to the chrome type the name of the app. Now I am going to install Apache Open office.it will shows different websites. You have to choose the correct websites.

| Google | openoffice free download X 🔱 💿 Q                                                          | 3 | <br>0 |
|--------|-------------------------------------------------------------------------------------------|---|-------|
|        | Q, All 🖕 Images 🛨 Videos 🖽 News 🏴 Books 🗄 More Tools                                      |   |       |
|        | About 2,03,00,000 results (0.39 seconds)                                                  |   |       |
|        | https://www.openoffice.org > download                                                     |   |       |
|        | Official Download - Apache OpenOffice                                                     |   |       |
|        | Official Apache OpenOffice download page. Join the OpenOffice revolution, the free office |   |       |
|        | productivity suite with over 330 million trusted downloads.                               |   |       |
|        | OpenOffice - Archived and legacy releases - Installation Guides - Licenses                |   |       |
|        | https://www.openoffice.org                                                                |   |       |
|        | Apache OpenOffice - Official Site - The Free and Open                                     |   |       |
|        | The official home page of the Anache OpenOffice open source project home of OpenOffice    |   |       |
|        | Write: Calc: Impress Draw and Base                                                        |   |       |

| Then it will show like this:                                                                                                    |  |  |  |  |  |  |  |  |  |
|----------------------------------------------------------------------------------------------------|--|--|--|--|--|--|--|--|--|
| S Apache OpenOffice - Official Don x +                                                                                                    |  |  |  |  |  |  |  |  |  |
| ← → C   openoffice.org/download/                                                                                                    |  |  |  |  |  |  |  |  |  |
| Apache<br>OpenOffice<br>333,333,333+ Downloads!                                                                                                    |  |  |  |  |  |  |  |  |  |
| Released: Apache OpenOffice 4.1.13                                                                                                    |  |  |  |  |  |  |  |  |  |
| home » download   Product   Download   Support   Blog   Extensions & Templates   G                                                                                                    |  |  |  |  |  |  |  |  |  |
| Download Apache OpenOffice     (Hosted by SourceForge net - A trusted website)     Select your favorite operating system, language and version:     Windows 32-bit (x86) (EXE)     English [British]     Image: Download full installation     Download language pack                                                                                                    |  |  |  |  |  |  |  |  |  |
| Important hints for Vi dows 32-bit (x86) (EXE)     Release: Milestone AOO41 3r 1   Build ID 9910   Git hash 281f0d3533   Released 2022-07-22   <u>Release Notes</u> Full installation: File size 125/MByte   Signatures and hashes: KEYS , ASC , SHA256 , SHA512     Language pack: File size 11 / Byte   Signatures and hashes: KEYS , ASC , SHA256 , SHA512     What is a language pack?   Mov to verify the download? |  |  |  |  |  |  |  |  |  |
| Help Needed Click to Download the OpenOffice.exe File<br>Are you a software developer with C++ skills? Do you have expertise in building software? Are you an experienced lead technical writer? Are<br>you proficient in English? Do you like contributing to open source projects? Come and join us in helping Apache OpenOffice to thrive.                                                                            |  |  |  |  |  |  |  |  |  |

Click to Download the OpenOffice.exe setup file.

If prompted, click Save. If you choose Save, then OpenOfice.exe setup file is Download started

| Home / Barwee / Test Editors / Ward Processon / Apache OpenOffice                 |                        |                              |                                 |  |  |  |  |  |  |
|-----------------------------------------------------------------------------------|------------------------|------------------------------|---------------------------------|--|--|--|--|--|--|
| Apache OpenOffice<br>The free and Open Source productivity suite<br>Download Link |                        |                              |                                 |  |  |  |  |  |  |
| ***** 317 Reviews                                                                 | Downloads: 485,915 T   |                              | Last Update: 2022-07-17         |  |  |  |  |  |  |
| Download 🔗                                                                        | Get Updates Share This | Downlo                       | bad                             |  |  |  |  |  |  |
| Linux   Muc   BSU   Windows                                                       |                        | Notifica                     | ation Status                    |  |  |  |  |  |  |
| Source Code 🗹                                                                     | Files                  | Summary                      | Blog                            |  |  |  |  |  |  |
| Waiting for sourceforge.net                                                       | e - formerly known a   | s OpenOffice.org 🗹 - is an c | open-source office productivity |  |  |  |  |  |  |
| Apache_OpenOfficexe                                                               |                        |                              |                                 |  |  |  |  |  |  |
| E 🔎 Type here to search                                                           | 👗 🛛 🖬 🚺                | 🎗 🏮 🧟 🦸                      |                                 |  |  |  |  |  |  |

Double-click the download. Click Open file. If you're asked, "Do you want to allow this app to make changes to your device," click Yes.

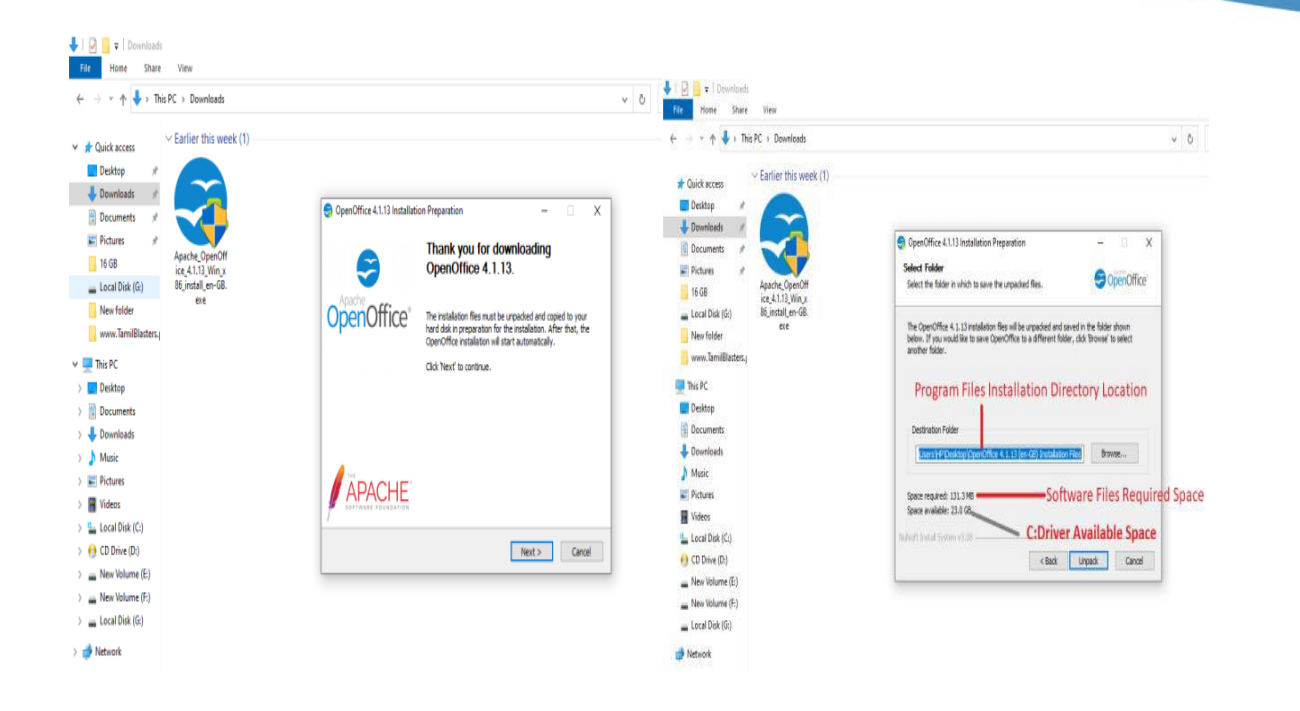

## Start Open Office Writer

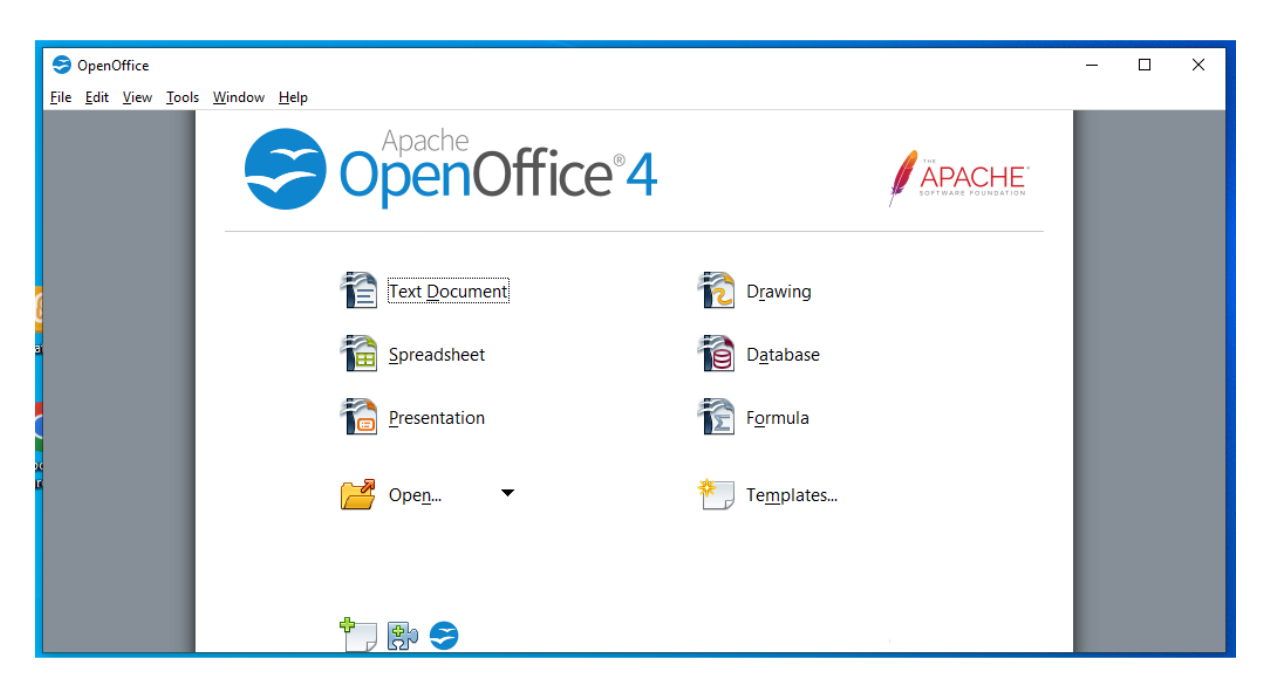

## **Uninstall Application Software's**

Uninstalling software from your Windows PC. If you find that you no longer use an application, you can **uninstall the software** to remove it from your computer. This is a good way to clear up space on your hard drive and keep your computer free of clutter.

• Open the Control Panel. (Windows for all version)

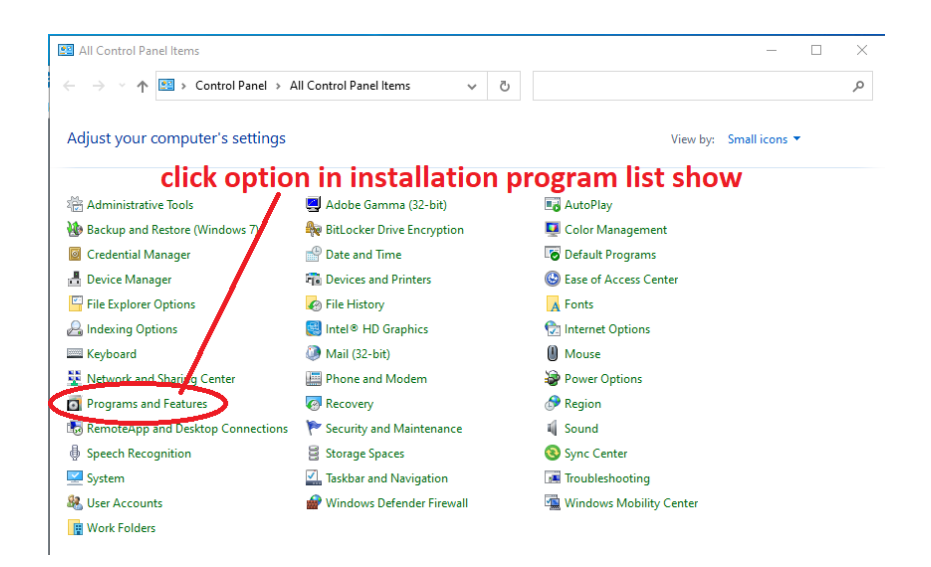

- Select uninstall a program (in the Programs category).
- Select the desired application, then click Uninstall.

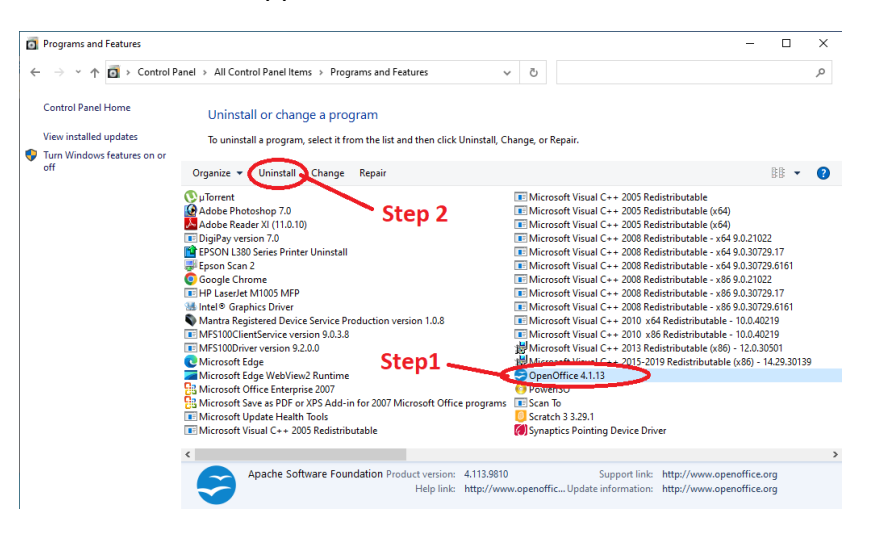

• Confirm the uninstallation.